# 0. 使用准备

在x86 ubuntu linux 环境下直接按照ipmitool

```
1 sudo apt-get install ipmitool
```

解开压缩包的文件,内容如下

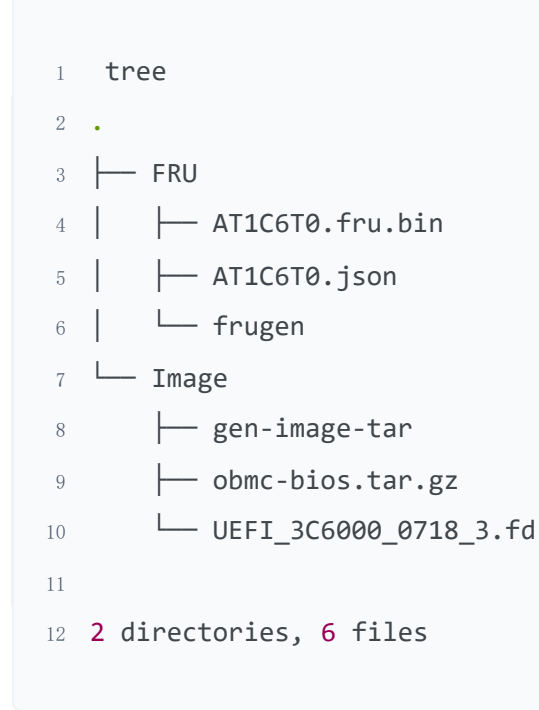

# 1. FRU 文件更新

## 1.1 使用frugen-static制作FRU文件

FRU的配置文件如下:

```
1 {
    "internal" : null,
2
    "chassis" : {
3
         "type": 23,
4
         "pn" : "20240815-LS2K0500-CPN",
5
         "serial": "20240815-LS2K0500-CS",
6
   },
7
   "board" : {
8
         "date" : "15/08/2024 16:00:00",
9
         "mfg" : "LOONGSON",
10
         "pname" : "Loongson-AC612A0",
11
         "serial" : "20240815-AC612A0-BS",
12
         "pn" : "20240815-AC612A0-BPN",
13
    },
14
15
    "product" : {
16
         "mfg" : "LOONGSON",
17
         "pname" : "20240815-AT1C6T0-PPN",
18
         "pn" : "20240815-AT1C6T0-PPPN",
19
         "ver" : "0001",
20
        "serial" : "20240815-AT1C6T0-PPSN",
21
22
   },
23 }
```

1 ./frugen --json --from=AT1C6T0.json AT1C6T0.fru.bin

查看生成的镜像文件信息

| 1  | nexaump - | CA | ITC        | 010 | . Tri | 1.01 | LN |    |    |    |            |    |    |            |    |    |    |                          |
|----|-----------|----|------------|-----|-------|------|----|----|----|----|------------|----|----|------------|----|----|----|--------------------------|
| 2  | 00000000  | 01 | 00         | 01  | 06    | 0f   | 00 | 00 | e9 | 01 | 05         | 17 | 90 | 12         | 24 | 51 | 10 | \$Q.                     |
| 3  | 00000010  | 16 | 55         | 0d  | 3b    | 4b   | 2b | 54 | 41 | 50 | 33         | c2 | 2e | 8f         | 12 | 24 | 51 | .U.;K+TAP3\$Q            |
| 4  | 00000020  | 10 | 16         | 55  | 0d    | 3b   | 4b | 2b | 54 | 41 | 50         | 33 | ce | c1         | 00 | 00 | 95 | U.;K+TAP3                |
| 5  | 0000030   | 01 | <b>0</b> 9 | 19  | 24    | b9   | e5 | 86 | ec | fb | ba         | e7 | fc | ba         | d0 | 4c | 6f | \$Lo                     |
| 6  | 00000040  | 6f | 6e         | 67  | 73    | 6f   | 6e | 2d | 41 | 43 | 36         | 31 | 32 | 41         | 30 | 8f | 12 | ongson-AC612A0           |
| 7  | 00000050  | 24 | 51         | 10  | 16    | 55   | 4d | 38 | 5a | 91 | 14         | 42 | 8d | 38         | 03 | 8f | 12 | \$QUM8ZB. <mark>8</mark> |
| 8  | 00000060  | 24 | 51         | 10  | 16    | 55   | 4d | 38 | 5a | 91 | 14         | 42 | 8d | <b>0</b> 8 | bb | c0 | c1 | \$QUM8ZB                 |
| 9  | 00000070  | 00 | 00         | 00  | 00    | 00   | 00 | 00 | 36 | 01 | <b>0</b> 9 | 19 | 86 | ec         | fb | ba | e7 |                          |
| 10 | 00000080  | fc | ba         | 8f  | 12    | 24   | 51 | 10 | 16 | 55 | 4d         | 48 | 47 | a3         | 45 | 43 | 0d | \$QUMHG.EC.              |
| 11 | 00000090  | 0c | bb         | 90  | 12    | 24   | 51 | 10 | 16 | 55 | 4d         | 48 | 47 | a3         | 45 | 43 | 0d | \$QUMHG.EC.              |
| 12 | 000000a0  | 0c | c3         | 2e  | 42    | 00   | 01 | 90 | 12 | 24 | 51         | 10 | 16 | 55         | 4d | 48 | 47 | B\$QUMHG                 |
| 13 | 000000b0  | a3 | 45         | 43  | 0d    | 0c   | cf | 2e | c0 | c0 | c1         | 00 | 00 | 00         | 00 | 00 | d7 | .EC                      |
| 14 | 000000c0  |    |            |     |       |      |    |    |    |    |            |    |    |            |    |    |    |                          |

| 1  | ipmitool -I lanplus -H | + : | 192.168.0.134 -U root -P 0penBmc fru |
|----|------------------------|-----|--------------------------------------|
| 2  | FRU Device Description | ۱   | : Builtin FRU Device (ID 0)          |
| 3  | Chassis Type           | :   | Rack Mount Chassis                   |
| 4  | Chassis Part Number    | :   | 20220418-LS2K0500                    |
| 5  | Chassis Serial         | :   | 20220418-LS2K0500                    |
| 6  | Board Mfg Date         | :   | Wed Aug 14 19:14:00 2024             |
| 7  | Board Mfg              | :   | LOONGSON                             |
| 8  | Board Product          | :   | Loongson-AC612A0                     |
| 9  | Board Serial           | :   | 20220418-LS2C50C6-BS                 |
| 10 | Board Part Number      | :   | 20220418-LS2C50C6-BPN                |
| 11 | Product Manufacturer   | :   | LOONGSON                             |
| 12 | Product Name           | :   | 20220418-T22C08B1-PPN                |
| 13 | Product Part Number    | :   | 20220418-T22C08B1-PPPN               |
| 14 | Product Version        | :   | FRU Ver 0.01                         |
| 15 | Product Serial         | :   | 20220418-T22C08B1-PPSN               |

# 1.2 打开工厂模式

1 ipmitool -I lanplus -H 192.168.0.134 -U root -P OpenBmc raw 0x30 0xb4 0x03 0x01

### 1.3 烧录fru文件

i ipmitool -I lanplus -H 192.168.0.134 -U root -P 0penBmc fru write 0 AT1C6T0.fru.bin

#### 1.4 重启BMC

#### 命令执行完毕后等待几分钟,待FRU烧录完成后复位BMC

1 ipmitool -I lanplus -H 192.168.0.134 -U root -P 0penBmc raw 6 2

## 2. 配置MAC 地址

## 2.1 打开工厂模式

1 ipmitool -I lanplus -H 192.168.0.134 -U root -P 0penBmc raw 0x30 0xb4 0x03 0x01

#### 2.2 烧录MAC地址12:34:56:78:0a:11

ipmitool -I lanplus -H 192.168.0.134 -U root -P 0penBmc raw 0x3e 0x52 0x40 0x00 0x54 0x00 0x10 0x00 0x12 0x34 0x56 0x78 0x0a 0x11

#### 2.3 重启BMC

1 ipmitool -I lanplus -H 192.168.0.134 -U root -P ØpenBmc raw 6 2

## 2.4 查看eth0的网络信息

```
1 ipmitool -I lanplus -H 192.168.0.134 -U root -P 0penBmc lan print 3
2 Set in Progress
                      : Set Complete
3 Auth Type Support
                         .
  Auth Type Enable
                          : Callback :
4
                          : User
5
                                    :
                          : Operator :
6
7
                          : Admin
                                     :
8
                          : OEM
                                     :
  IP Address Source : Static Address
9
 IP Address
                         : 192.168.0.134
10
  Subnet Mask
                         : 255.255.255.0
11
  MAC Address
                         : 12:34:56:78:0a:11
12
  SNMP Community String : public
13
  Default Gateway IP : 192.168.0.1
14
15
  Default Gateway MAC
                         : 00:00:00:00:00:00
                         : Disabled
  802.1q VLAN ID
16
  RMCP+ Cipher Suites : 3,17
17
  Cipher Suite Priv Max : aaaaaaaaaaaaaaaa
18
                          :
                                X=Cipher Suite Unused
19
                                c=CALLBACK
20
                          :
                               u=USER
21
                          .
                                o=OPERATOR
                           :
22
                                a=ADMIN
23
                          :
                                O=OEM
24
                          .
25 Bad Password Threshold : Not Available
```

# 3.BIOS 镜像更新

### 3.1 制作bios镜像更新文件

使用gen-image-tar文件进行可更新的BIOS镜像文件的制作 使用方法为:

```
1 ./gen-image-tar -t [bios cpld] -m <bmc-proj-name> -v <ver>> <filename>
```

- 2 -t 是镜像类别,可选-t bios 及 cpld
- 3 -m 是工程名称需要和bmc项目名称匹配
- 4 filename 是制作的镜像源文件,如果是bios需要.fd结尾,如果是cpld需要.bin结尾

例:

```
./gen-image-tar -t bios -m loongson-la2k500-mini-1v3 -v 2 UEFI_3C6000_0718_3.fd
Creating MANIFEST for the image
MANIFEST
UEFI_3C6000_0718_3.fd
Image tarball is at /home/femx/workspace/bmc-tools/obmc-bios.tar.gz
```

#### 3.2 使用webui更新BMC镜像文件

执行完毕后会在当前目录下生成obmc-bios.tar.gz 到bmc的webui里的配置,固件更新里进行更新,如下配置:

| LOONGSON 花芯            | 固件 loongson-obmc |                                          | ● 系统健康状态  ● 电源 <○ 刷新数据  ○ 语言  ③ 退出 |
|------------------------|------------------|------------------------------------------|------------------------------------|
| ✓ 服务器概览                |                  |                                          |                                    |
| ▶ 服务器信息                | 固件版本             |                                          |                                    |
| <b>会</b> 控制            | BMC 固件版本         | la2k500mini-1v3-0.0-0-238fd86            |                                    |
| (2) 配置                 | BIOS 固件版本        | Loongson-UDK2018-V4.0.05692-stable202402 |                                    |
| … 网络设置                 | CPLD 固件版本        | ff.dd / ff.ff                            |                                    |
| 存储管理                   | PSU 固件版本         | NA / NA                                  |                                    |
| ····SNMP设置<br>··· 固件更新 |                  |                                          |                                    |
| ・・・ 备份与恢复              | 固件Image文件        |                                          |                                    |
| 高级配置                   |                  |                                          |                                    |
|                        | 固件更新选项           | BIOS                                     |                                    |
| <b>以</b> 防火墙           | 固件更新Image文件      | ① 从本地添加image文件                           |                                    |
| ○ 项回                   |                  |                                          |                                    |
|                        |                  |                                          |                                    |
|                        |                  |                                          |                                    |
|                        |                  |                                          | <b>LUUNGSUN</b> Reim               |
|                        |                  |                                          |                                    |
|                        |                  |                                          |                                    |

#### 更新完毕后重启CPU即可

1 ipmitool -I lanplus -H 192.168.0.134 -U root -P 0penBmc chassis power cycle